## Einführung von IServ für die VGS Wendeburg

Liebe Schülerin, lieber Schüler,

du hast vor einiger Zeit deinen Zugang zu IServ bekommen! Bestimmt hast du schon einige E-Mails erfolgreich verschickt.

Heute erklären wir dir die Funktionen Aufgaben und Dateien.

Wie du schon weißt, erscheinen nach der Anmeldung bei IServ in der linken Spalte verschiedene Module. Wenn du dort "Aufgaben" auswählst, erscheint dieses Bild:

| IServ               | ^ | UGS Wendeburg           |                |                              |                        | <b>≜</b> 1      |
|---------------------|---|-------------------------|----------------|------------------------------|------------------------|-----------------|
|                     |   | 🕈 » Aufgaben            |                |                              |                        | <b>Q</b> Hilfe  |
| BB Bella Beispiel 🕶 |   | Exportieren             |                |                              |                        |                 |
| Schnellzugriff 🖍    |   | Aktuollo Aufach         |                | -                            | Filtorn Y Zurücksetzen |                 |
| E-Mail              | 1 | Aktuelle Aulgab         |                |                              | A ZUIUCKSEIZEIT        |                 |
| Dateien             |   | Aufgabe 👫               | Starttermin 11 | Abgabetermin                 | Tags 11 Erledigt 11    | Rückmeldungen 👫 |
| Kalender            |   | Erste Aufgabe           | 25.09.2020     | Dienstag um 18:00 Uhr        | (keine)                |                 |
| Massanger           |   | Test                    | 23.09.2020     | letzten Freitag um 14:45 Uhr | (keine)                |                 |
| Messenger           |   | 1 bis 2 von 2 Einträger | n              |                              |                        |                 |
| Alle Module         | ~ |                         |                |                              |                        |                 |

Hier siehst du, ob dir eine deiner Lehrerinnen eine Aufgabe hochgeladen hat. Die Lehrerinnen kündigen dies grundsätzlich vorher an.

Wenn du auf das blaue Wort klickst, gelangst du zu der Aufgabe im Dateiformat, die du herunterladen und danach angucken kannst.

Deine Ergebnisse könntest du auch abfotografieren und hier hochladen. Das sprichst du aber gegebenenfalls mit deiner Lehrerin ab.

| IServ               | ^ | UGS Wendeb                   | burg                                                   |                    | 4                  | 1 |
|---------------------|---|------------------------------|--------------------------------------------------------|--------------------|--------------------|---|
|                     |   | ♠ » Aufgaben » Test          |                                                        |                    |                    |   |
| BB Bella Beispiel 🗸 |   | Details <mark>zu Te</mark> s | t                                                      |                    |                    |   |
| Schnellzugriff 🖋    |   | Zurück zur Liste             |                                                        |                    |                    |   |
| E-Mail              | 1 | Aufgabendetails              |                                                        | Ergebnisse abgeben |                    |   |
| Dateien             |   | Erstellt von:                | Mäuselein                                              | Ihre abgegebenen D | Dateien            |   |
| 9 Kalender          |   | Starttermin:                 | 23.09.2020 19:45                                       | Clownaufga-        | 176.12 27.09.2020  |   |
| Messenger           |   | Abgabetermin:                | 25.09.2020 14:45                                       | be.put             | KD 11.29           |   |
| Alle Module         | ~ | Beschreibung:                | Löse folgende Aufgabe:<br>Was macht ein Clown im Rüro? | 🛅 Löschen          |                    |   |
| Adressbuch          |   |                              | was macht ein clowin im buro:                          | Neue Datei hochlad | len                |   |
| Aufgaben            |   |                              |                                                        | Hochladen          | IServ-Dateien      |   |
| Dhat                |   |                              |                                                        | 🕒 oder Dateier     | ins Fenster ziehen |   |
| Dateien             |   |                              |                                                        |                    |                    |   |
| Drucken             |   |                              |                                                        | Abgeben            |                    |   |
| E-Mail              | 1 |                              |                                                        |                    |                    |   |

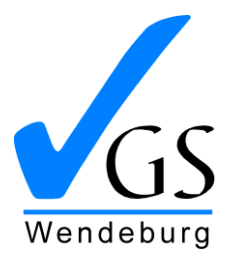

Schulstraße 2

38176 Wendeburg Tel. 0 53 03 / 23 09 Fax 0 53 03 / 92 24 25

VGSWendeburg@t-online.de www.vgswendeburg.de

Datum: 27.09.2020

Es gibt bei IServ auch Ordner, in denen wichtige Dateien gespeichert sind. Du kommst zu ihnen, wenn du in der linken Spalte **"Dateien"** auswählst.

| IServ               | ^ | UGS Wendeburg                           |                                      |
|---------------------|---|-----------------------------------------|--------------------------------------|
|                     |   | <b>☆</b> » Dateien » Eigene             | ⊗ Apps <b>⊙</b> Hilfe                |
| BB Bella Beispiel 🕶 |   | 🗎 Eigene 🙀 Gruppen                      |                                      |
| Schnellzugriff 🖌    |   |                                         |                                      |
| E-Mail              | 1 | + Hinzufügen -                          | 🔀 Erweitert 🗝                        |
| Dateien             |   |                                         |                                      |
| 5 Kalender          |   |                                         | In Dateien suchen                    |
| Messenger           |   | ☑ Name ↓ Größe ↓↑ Typ                   | o 1† Besitzer 1† Letzte Änderung 1†  |
| Alle Module         | ~ | Desktop berechnen Ord                   | dner Bella Beispiel 23.09.2020 16:48 |
| Adressbuch          |   | 💼 Löschen 🖍 Umbenennen Weitere Aktioner | n 👻 Bilder: M 💌                      |
| Aufgaben            | 2 | 1 bis 1 von 1 Einträgen                 |                                      |

Zuerst werden dir Ordner angezeigt, in denen du Dateien speichern kannst, die nur du selbst sehen darfst ("Eigene"). Wenn du aber oben auf "Gruppen" klickst, erscheinen Ordner, die andere auch sehen.

| IServ               | ^ | UGS Wendeburg                                     | <b>≜ 1</b>    |  |  |  |  |
|---------------------|---|---------------------------------------------------|---------------|--|--|--|--|
|                     |   | ★ » Dateien » Gruppen (nur lesen)                 | Apps  O Hilfe |  |  |  |  |
| BB Bella Beispiel 🕶 |   | 📁 Eigene 🛛 😭 Gruppen                              |               |  |  |  |  |
| Schnellzugriff 🖌    |   |                                                   |               |  |  |  |  |
| E-Mail              | 1 | + Hinzufügen -                                    | ⊁ Erweitert 🗸 |  |  |  |  |
| Dateien             |   | In Dateien suchen                                 | q             |  |  |  |  |
| 5 Kalender          |   |                                                   |               |  |  |  |  |
| Messenger           |   | 😢 Name 🖺 Größe 🕼 Typ 🕼 Besitzer 👫 Letzte Änderung | 11            |  |  |  |  |
| Alle Module         | ~ | Keine Daten in der Tabelle vorhanden              |               |  |  |  |  |
| Adressbuch          |   |                                                   | 3ilder: M 👻   |  |  |  |  |
| Aufgaben            | 2 | 0 bis 0 von 0 Einträgen                           |               |  |  |  |  |

Hier gibt es dann auch einen Ordner für deine ganze Klasse.